### 2021年上海师范大学天华学院"三校生"

## 计算机科学与技术专业 (上机考)考试大纲

### 一、考试目标

《计算机应用基础实验》是计算机科学与技术专业以及相近计算机类专业的一门专业 课。本课程通过对 Windows 操作系统, Office 办公软件的应用来解决实际工作中的需求, 为进一步熟练计算机操作、学习后续专业课程、撰写毕业论文,以及毕业后从事本专业工作 打下必要的基础。本课程以常用的办公软件为载体讲解软件在实际应用中的技术。

### 二、考试方式

1. 考试科目: 计算机应用基础实验(上机考)100分

2. 考试时间: (下午13:00-15:00)

### 三、考试要求

1. 掌握 Windows 桌面基本操作; 熟悉文件夹和文件的基本操作; 学会搜索文件、创建快捷 方式; 学会计算器、绘图、剪贴版和帮助等的使用。

熟悉 Word 工作界面;掌握文字、段落格式的设置;学会中文版式的应用;掌握表格的处理;能进行首字下沉、分栏排版的设置;掌握边框和底纹、项目符号等的使用;学会图文混排。

3. 熟悉 Excel 工作界面;掌握工作簿操作、工作表编辑;掌握单元格格式的设置;掌握 Excel 中公式的编辑; 会进行简单的数据分析。

掌握 PowerPoint 中幻灯片编辑和幻灯片外观的设置;掌握动画的设置;掌握超链接、动作的设置;学会设置幻灯片放映方式。

### 四、考试范围(附考试大纲)

1. Windows 基本操作: 文件和文件夹的创建、移动、复制、删除等操作; 使用通配符?或\* 进行搜寻; 创建快捷方式; 针对计算器、绘图、剪贴版和帮助等程序的剪贴板操作。 Word 操作: 文档建立与编辑; 文档的基本排版(字符的格式化,段落格式化,项目符号和编号,边框和底纹);和文档的高级排版(分栏、首字下沉、图文混排);表格处理。
 Excel 操作: 表格基本操作; 创建和使用公式,公式函数(重点 If 函数)的使用;工作表编辑和管理;设置单元格格式;数据分析(数据排序,数据筛选);数据图、数据透视表。
 PPT 操作: 演示文稿的创建及格式化;幻灯片的基本操作及幻灯片的格式化(插入多媒体,模板的使用等);幻灯片动画效果;幻灯片切换效果。

### 五、参考教材

《计算机应用基础实验指导(第3版)》,时书剑 等编著,中国铁道出版社,2019

# 考试大纲 (上机考)

### 一、Windows 基本操作

1. 在 C 盘根目录创建 KS 文件夹,在 C:\KS 文件夹下创建一个名为 SUB1 的文件夹,并 在 SUB1 文件夹中创建名为 SUB2 的文件夹,将 SUB2 文件夹属性设置为"只读"。

2. 在 C:\KS 文件夹下建立名为 Hsz 的快捷方式, 该快捷方式对应目标是桌面上的"回收站"。

提示: 打开资源管理器, 定位到 C:\KS 目录下, 选中 Windows 桌面上的"回收站"拖到 C:\KS 下,将"回收站"重命名为 Hsz; 或先在桌面上选中"回收站", 通过快捷菜单创建其 快捷方式, 然后移动到目标位置并修改文件名。

3. 在 C:\KS 文件夹下为"磁盘清理"程序创建一个快捷方式,快捷方式名为 CLEANM, 并设置 CLEANM 的快捷键为【Ctrl+Alt+C】,以最大化方式启动。

提示:

(1)选择"开始"→"Windows管理工具"→"磁盘清理"命令,右击"磁盘清理",
 选择"更多"→"打开文件位置",在"Windows管理工具"窗口中,右击"磁盘清理",在
 弹出的快捷菜单中选择"属性"命令,在打开的"磁盘清理属性"对话框中查看目标文件名称和路径。

(2) 根据"磁盘清理"程序的绝对路径和快捷方式名称在 C:\KS 下新建快捷方式。

(3)选中新建完成的快捷方式并右击,在弹出的快捷菜单中选择"属性"命令,在属 性对话框中设置快捷键为【Ctrl+Alt+C】(按住【Ctrl+Alt】组合键不放,再按【C】键), 运行方式下拉菜单中选择"最大化"。

 将 C:\Windows\System32 目录下文件大小不超过 10 KB、文件名中包含 s. dll 文件 复制到 C:\KS 下。

提示:在资源管理器窗口中定位到 C:\Windows\System32,点击在窗口地址栏右侧的搜 索框,单击"搜索"菜单项下"优化"功能区中的"其他类型",在下拉菜单中选择"名称", 在搜索框中"名称:"后输入 s\*.dll,单击"搜索"菜单项下"优化"功能区中的"大小", 设置大小为"极小(0-10KB)",选中筛选出的文件复制到 C:\KS。

5. 将标准型"计算器"窗口画面复制到"画图"程序,并用单色位图格式以 tu. bmp 为文件名保存到 C:\KS 文件夹中。

提示:

(1)选择"开始"→"计算器"命令,打开"计算器"程序,按【Alt+Print Screen】
 组合键,将当前活动窗口复制到剪贴板上。

(2)选择"开始"→"Windows 附件"→"画图"命令,打开"画图"程序,按【Ctrl+V】
 组合键,将剪贴板上的内容粘贴到"画图"程序中。

(3) 单击"文件"按钮,在"文件"面板中选择"另存为"命令,将图片保存在C:\KS 目录中,文件名为tu,文件类型选择单色位图,单击"保存"按钮。

### 二、Word 操作

1. 打开配套的 word1\_2. docx 文件,按下列要求和图 2-1 所示样式操作,结果以文件名 wordsy1\_2. docx 保存在自己的文件夹中。

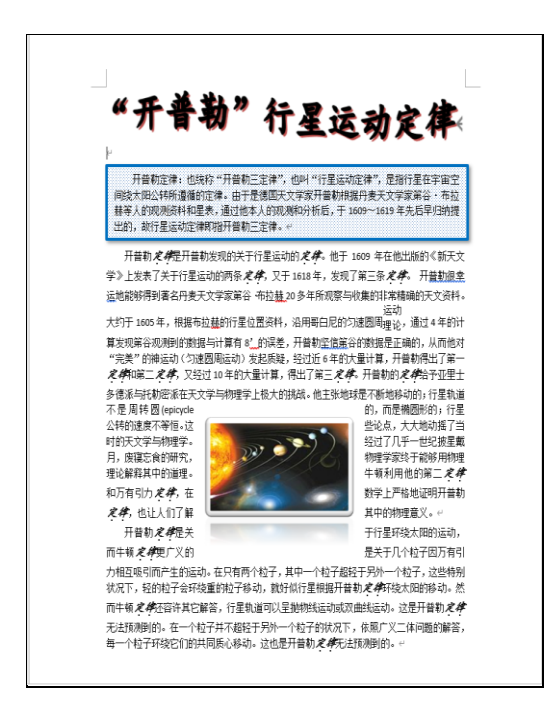

图 2-1 word1 2. docx 实训样张

(1)设置标题"'开普勒'行星运动定律"为艺术字对象,采用艺术字库中第3行第3 列的艺术字样式,文字轮廓为深红色,填充为紫色,字体设为楷体、36号、加粗;艺术字 形采用"波形1"; 高度为2 cm。

(2)将正文各段首行缩进 0.75 cm;为正文第一段加上蓝色边框,线宽 3 磅;"右下斜偏移"的外阴影;并做 20%的图案填充。

(3)在第二段中,将"定律"字体设置为楷体、加粗、倾斜、小四号、加着重号;将"运动理论"进行组合(合并字符),组合字体大小为11磅。

(4) 在文中插入图片 sy2. jpg, 调整图片大小,设置图片样式"映像棱台,白色",并 设置为"四周型"图文环绕混排。

2. 打开配套的 word2\_1. docx 文件,按下列要求和图 2-2 所示样式进行操作,结果以文件 名 wordsy2\_1. docx 保存在自己的文件夹中。

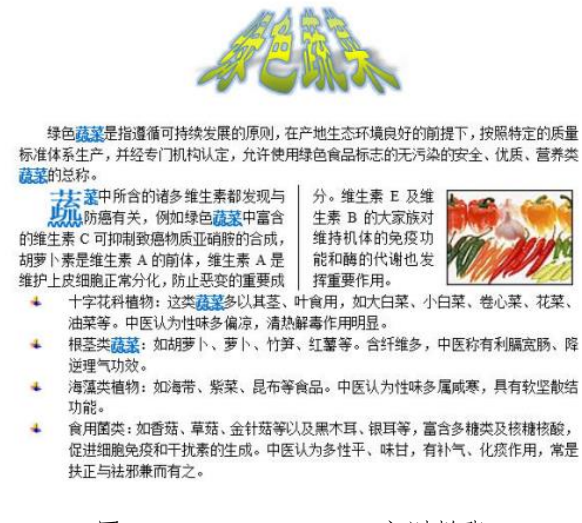

图 2-2 word2 1. docx 实训样张

(1)将标题"绿色蔬菜"改为如样张所示的艺术字(第2行第4个),艺术字字体为隶书、40磅、加粗。设置艺术字文本的转换效果为"正梯形",文本的填充为渐变填充,"预设渐变":"中等渐变-个性色3",修改"渐变光圈"中间一个"停止点"的颜色为黄色。文本的阴影效果为"右上对角透视"。

(2) 将正文中所有的"蔬菜"(标题除外)改为带下画波浪粗线的蓝色、加粗字体。

(3)取消正文第一段的字符缩放;将第一、二段首行缩进2字符,第一段的段前间距 调整为12磅。

(4)将第二段首字下沉 2 字符,并设置为带分隔线的两栏。在第二段末插入图片 shucai.jpg,设置其高度为 2.5 cm、宽度为 3.3 cm,应用四周型版式并调整位置。

提示:

① 对段落既要设置首字下沉,又要设置分栏效果时,应先分栏再设置首字下沉。

② 对段落既要设置首字下沉,又要首行缩进时,应先设置首行缩进再设置首字下沉。

(5)为正文最后四段加项目符号↓,并设置这些段落左缩进0.3 cm,悬挂缩进1 cm。

3. 打开配套的 word2\_2. docx 文件,按下列要求和图 2-3 所示样式进行操作,结果以文件名 wordsy2 2. docx 保存在自己的文件夹中。

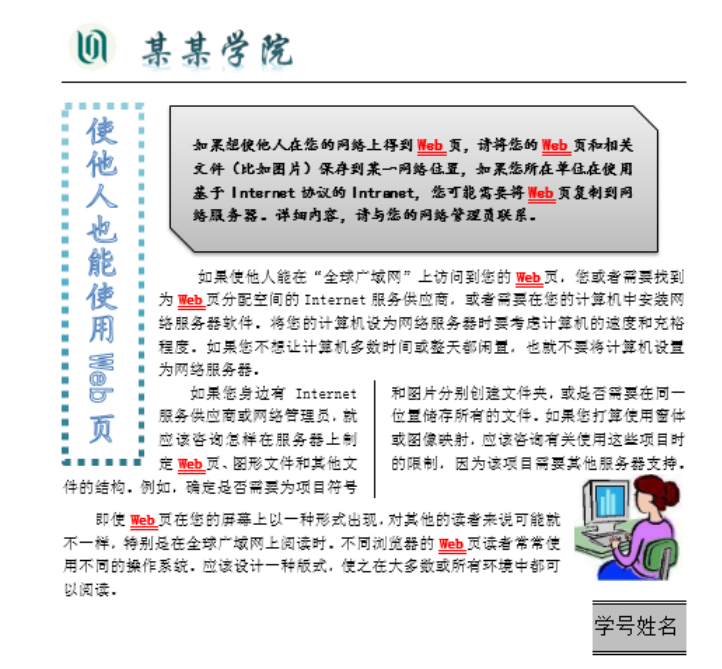

图 2-3 word2 2. docx 实训样张

(1)将最后一个自然段中的文字插入到竖排文本框中,作为左侧标题,楷体、二号、 蓝色、空心效果,设置文本框边框,线条宽度为4.5磅虚线。

提示:设置文本框的轮廓线为"圆点"虚线,线宽为4.5磅,线条为"渐变线","预设 渐变"为:"中等渐变-个性色5"。选中竖排文本框,在"绘图工具/格式"功能区"形状样 式"分组中单击"形状轮廓"按钮,在弹出的面板中选择相应的命令完成。

(2) 格式化全文为宋体、五号、首行缩进2字符, 第二、四段文字段前为6磅。

(3)将第一段文字插入到一个剪去对角的矩形框中,字体为楷体、加粗;并根据样张 套用一种填充效果。

(4)将全文中除标题外所有的Web改成粗体、红色、双下画线。第二段文字取消分栏。
第三段文字取消缩放,分为两栏,插入分隔线。

(5) 在第四段末插入图像 Image4. jpg, 缩小为 50%。

(6) 在页眉插入图像 banner.gif, 插入艺术字"某某学院"(艺术字字体样式为第 二行第二列),字体华文行楷、一号。页脚文字是"学号姓名", 宋体、四号, 加上下双 线边框线和灰色为 25%底纹。

提示: 页脚文字右对齐, 为段落添加边框线和底纹; 然后在"视图"功能区的"显示" 分组中选中"标尺"复选框, 调整"标尺"上"首行缩进"和"左缩进"刻度的位置, 使边 框和底纹调整至最右。

### 三、Excel 操作

1. 按照图 3-1 所示,对 Sheet1 完成以下操作。

| 某大学2020年(部分专业)招生录取情况 |    |      |      |      |        |     |     |    |  |
|----------------------|----|------|------|------|--------|-----|-----|----|--|
| 专业名称                 | 学制 | 学历层次 | 招生计划 | 实际录取 | 完成计划   | 最高分 | 最低分 | 分差 |  |
| 行政管理                 | 4  | 本科   | 50   | 49   | 98.0%  | 533 | 481 | 52 |  |
| 涉外秘书                 | 3  | 专科   | 20   | 20   | 100.0% | 524 | 482 | 42 |  |
| 房地产经营管理              | 3  | - 专科 | 20   | 15   | 75.0%  | 533 | 488 | 45 |  |
| 化学工程与工艺              | 4  | 本科   | 30   | 26   | 86.7%  | 531 | 486 | 45 |  |
| 园艺                   | 4  | 本科   | 30   | 29   | 96.7%  | 526 | 474 | 52 |  |
| 机电技术教育               | 4  | 本科   | 50   | 48   | 96.0%  | 516 | 468 | 48 |  |
| 土木工程                 | 4  | 本科   | 50   | 49   | 98.0%  | 519 | 465 | 54 |  |
| 工程管理                 | 4  | 本科   | 50   | 44   | 88.0%  | 522 | 462 | 60 |  |

#### 图 3-1 Sheet1 样张

(1)将 Sheet1 中的标题"某大学 2020 年(部分专业)招生录取情况"的格式设置为
20 磅、粗体、隶书、红色,其中"(部分专业)"设为蓝色,并将 A1:I1 单元格区域合并居中。

(2) 计算 Sheet1 中各专业的"完成计划"(=实际录取÷招生计划),用百分数表示,保留一位小数,计算"分差"(=最高分一最低分)。

(3)将 Sheet1 中的内容除数值数据外均居中显示,调整到最适合的列宽,表的第一行 设为粗体,并隐藏"学历层次"列。

(4)为 Sheet1的 A2: I10 单元格区域加上边框线,内框、外框都为"蓝色的双线", 填充黄色。

2. 函数使用与多工作表之间的操作。

(1)取消 Sheet2 中隐藏的"基本工资"列,并计算"业绩津贴"(=岗位津贴× Sheet3 中业绩积分)和"实发工资"(=基本工资+岗位津贴+业绩津贴),实发工资 10 元以下的余额记在"工资余额"列(使用 INT 函数)。计算"基本工资""实发工资" 的"平均值",精确到小数点后1位。

提示:

① Sheet2 中的数据需按"姓名"进行升序排序, 使之与 Sheet3 中的数据对应。

② 在 Sheet2 数据表格中选中第 2~42 行,单击"数据"功能区"排序和筛选"分组中

的"排序"按钮,在打开的"排序"对话框中设置"主要关键字"为"姓名",单击"确定" 按钮完成按姓名的升序排序。

(2) 对"业绩津贴"和"实发工资"插入批注,内容为它们的计算公式。

(3)将 Sheet2 中"实发工资"介于 3 600~4 000 之间的单元格的字体颜色设置为"红 色"。

(4)在 Sheet2 中增加一列"岗贴类别",使用 IF 函数填写"岗贴类别"("岗位津贴"
≥500,"岗贴类别"为"一级";450≤"岗位津贴"<500,"岗贴类别"为"二级";其余为"三级")。</li>

(5)将 Sheet2 的标题"星光公司职工工资统计表"字体设置为蓝色、16 磅、粗体、倾斜、楷体,并在 A1:J1 单元格区域跨列居中。

(6)给 Sheet2 的数据加货币符号,表示为:正数¥#,##0.00;负数¥-#,##0.00,并 调整为最适合的列宽。

(7)将 Sheet2 恢复为按部门递增排序。设置 Sheet2 中表格的边框:外框为中等粗 细的实线,内部为细虚线。在 J1 单元格中输入"制作:姓名",并右对齐。

3. 打开配套的 excel2\_1.xlsx 文件,按下列要求操作,将结果以文件名 excelsy2\_1.xlsx 保存在自己的文件夹中。

(1)在 Sheet1 工作表的 A12: I22 单元格区域按图 3-2 所示建立圆角带阴影的圆锥图表, 图表的背景为"浅黄色",并将图表标题格式设置为"粗楷体"。

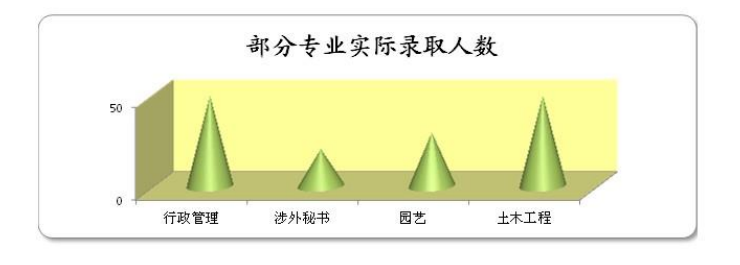

图 3-2 圆锥图表

(2)将 Sheet4 工作表中的图表类型改为图 3-3 所示的圆柱图表,并将 Sheet4 重命名为"商场销售利润表"。

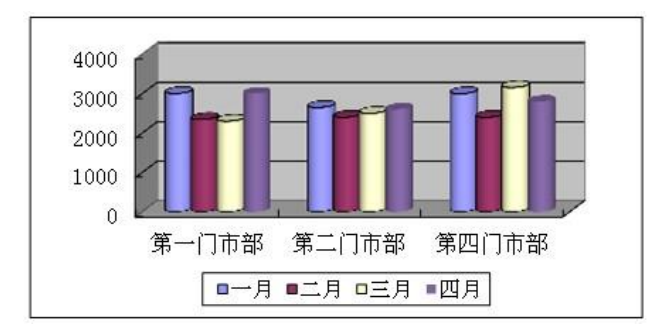

图 3-3 圆柱图表

(3)将 Sheet8 人事表中的数据以"职务"为主关键字,按经理、经理助理、柜组长和 营业员次序排序,以"工资"为次要关键字升序排序。

提示:此处要按"职务"大小排序,可以通过自定义序列实现。

(4) 筛选出 Sheet2 工资统计表中上海、江苏两地,业绩津贴小于1800的所有职工(要求保留平均值行)。把筛选结果复制到原来表格的下方,并恢复原表格。设置新表的标题为 "上海、江苏两地,业绩津贴小于1800的职工",14 号、加粗、黄色底纹,合并居中放置。

(5)利用 Sheet5 工作表的数据按图 3-4 所示,在"商场销售利润表"(Sheet4)的 H10 单元格开始的区域生成数据透视表,汇总方式分别为公司计数、营收最大值,并对数据透视 表添加浅粉红色底纹。

|    | 最大营收  | 公司数 |
|----|-------|-----|
| 韩国 | 9567  | 3   |
| 荷兰 | 4040  | 1   |
| 美国 | 25683 | 4   |
| 日本 | 11360 | 5   |
| 中国 | 1532  | 3   |
| 总计 | 25683 | 16  |

图 3-4 数据透视表

### 四、PPT 操作

1. 打开配套的 ppt1\_1. pptx 文件,按下列要求和图 4-1 所示的样式进行操作,将结果 以 pptsy1\_1. pptx 保存在自己的文件夹下。

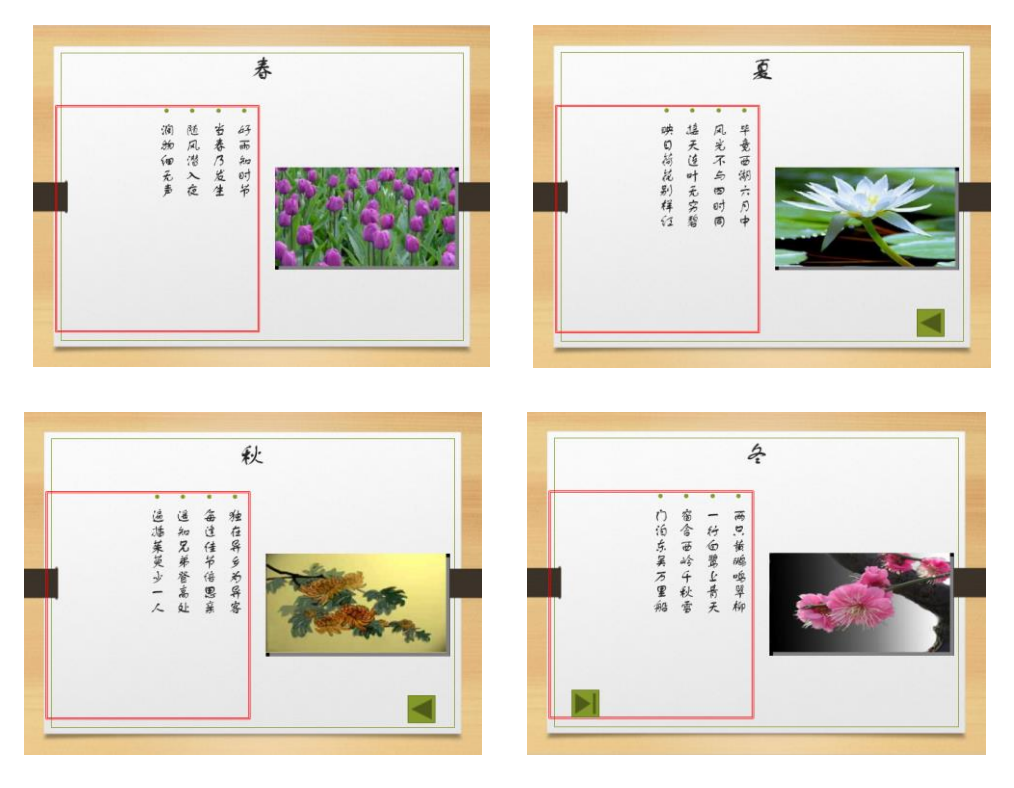

图 4-1 幻灯片 2~5 样张

(1)将幻灯片主题改为"环保";将所有幻灯片设置为:鼠标单击时"从右下部"以"涟漪"的切换效果展现。

(2)插入版式为"标题幻灯片"的新幻灯片作为演讲文稿的封面,该封面的主标题为"多彩的四季",字体为隶书、红色、60号。

(3) 设置幻灯片 2~5 的主体文本为竖排,并对主体文本加 3 磅红色双实线边框线。

提示:切换到幻灯片母版视图,选中主体文本,切换至"开始"功能区,在"段落"分组中单击"文字方向"按钮,选择"竖排"。选择主体文本框并右击,在弹出的快捷菜单中选择"设置形状格式"命令,设置线条颜色和线形。

(4) 在幻灯片 3、4 的右下角添加"后退"动作按钮,按钮的尺寸为高 1.5 cm、宽 1.5 cm,单击鼠标时超链接到上一张幻灯片。

(5) 在幻灯片 5 的左下角添加"结束"动作按钮,动作按钮的高、宽均为 1.5 cm,并 设置鼠标移过该按钮时结束放映,设置单击右侧图片超链接到幻灯片 1。

2. 打开配套的 ppt1\_2. pptx 文件,按下列要求和图 4-2 所示的样式进行操作,将结果 以 pptsyl 2. pptx 保存在自己的文件夹下。

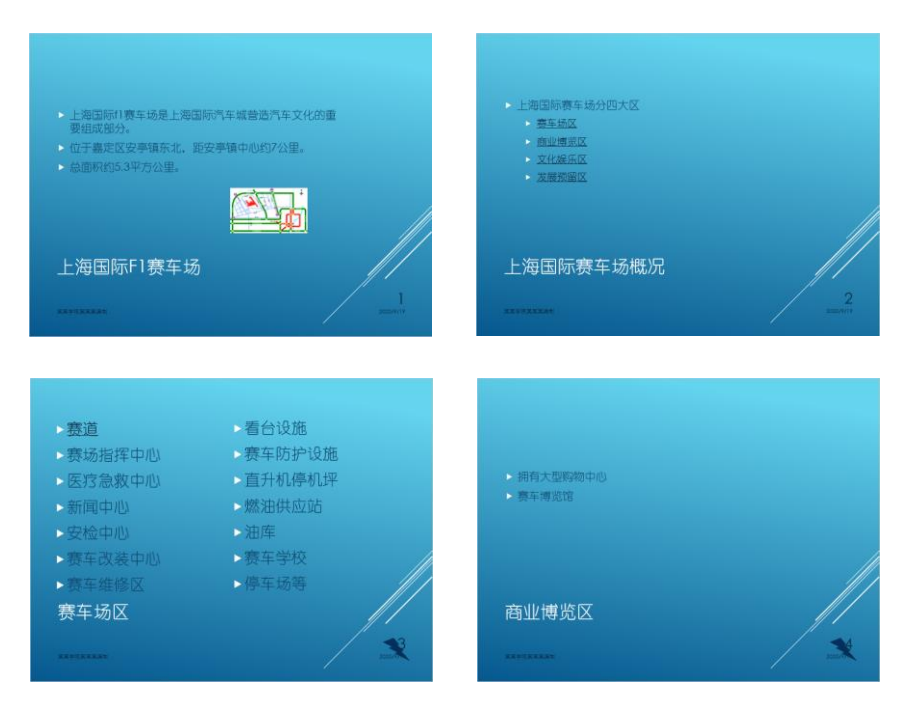

图 4-2 幻灯片 1~4 样张

(1) 将幻灯片主题设置为"切片"。

(2) 幻灯片2中四大区名"赛车场区""商业博览区""文化娱乐区""发展预留区"分别超链接到相应标题的幻灯片。

(3) 在幻灯片 3~6 右下角插入"闪电形"自选图形,并设置为超链接到幻灯片 2。

(4) 在幻灯片1上插入 map01.gif 图片,并对该幻灯片应用"自顶部"的"擦除"切换方式。

(5) 在每张幻灯片上显示播放日期、编号和"某某学院某某某编制"。

(6) 对幻灯片 3 中的文字"赛道"设置超链接指向 ppt1\_1. pptx。